# IP Power Socket 5G10A v2

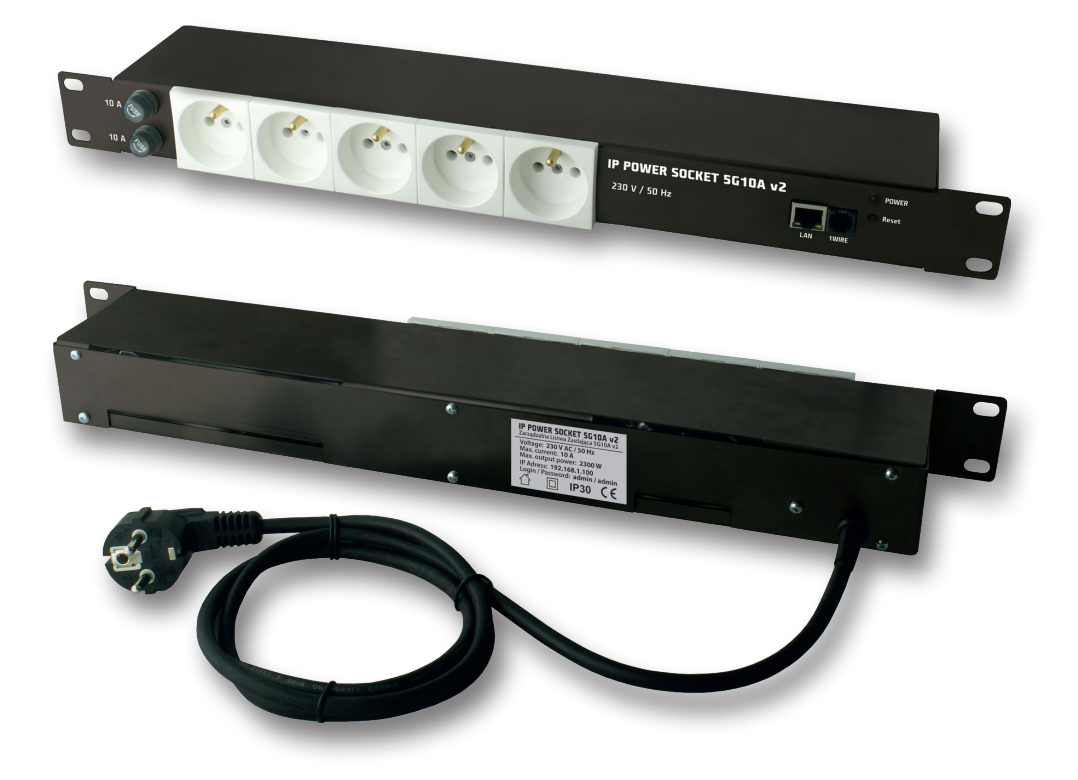

## MANUAL

#### Notes on the safe use

It is essential to read the entire contents of the operating instructions and adhere to its recommendations. The manufacturer is not responsible for the consequences of not applying the recommendations of this manual and use the power socket inconsistent with its intended purpose. The product should be kept away from children.

# Do not connect a power strip to the sockets without the correct installation against electric shock (without contact (pin) protective!)

#### Prior to using a power strip:

- Before using a power strip, check its technical condition it is prohibited to use a power strip in which any part is damaged **PRESENT DANGER OF ELECTRIC SHOCK / OF FIRE**.
- Before connecting the device / devices into a power strip, make sure the maximum total current consumption in watts (W) equipment / devices that want to simultaneously connect to a power strip. The total power of the connected device / devices to be connected should not exceed that specified for the power strip.
- Power strip technical data including above all permissible current rating and maximum permissible load located on the housing. Technical data can also be seen on the packaging or in the data sheet (available at: www.ledats.pl, www.tinycontrol.eu or www.wire-lesslan.pl).
- Before connecting the power strip to the mains or before connecting to a power strip, make sure the connected device is turned off.
- Before starting work, the power cord should be fully developed.

## Replacing the fuse link:

- 1. Remove the power strip from the mains.
- 2. Remove cap of fuse housing and remove the faulty cartridge fuse.
- 3. Install a new cartridge fuse type: 5x20 mm WTA 10A 250V.
- 4. Screw cap with insert into the socket.
- 5. Connect the power strip to the mains.

#### NOTE: defective fuse CAN NOT BE REPAIRED. Replace it with a an efficient.

#### **Restrictions:**

- It is forbidden to have any independent disassemble, modify, adapt or repair a power strip or its components, in case repairs are necessary please contact an authorized service center.
- It is forbidden to remove and / or bridging and / or any interference with any components of power strip, including primarily switches, earthing pins, thermal protection, overload protection.

NOTE: To reduce the risk of electric shock or fire, do not remove the cover. Service work can only be carried out by qualified personnel. Repairs have a qualified service personnel using only original parts. Only this guarantees that the safety equipment is maintained.

### IP Power Socket 5G10A v2

Power distribution unit in Rack 19" standard. Equipped with five independently managed outlets for 230V. Management available by embeded web server or SNMP protocol. Except ethernet socket ther is 1 wire socket for temperature measurement.

# RESTARTER, MONITOR, WATCHDOG, CONTROLLER FEATURES:

- WWW or SNMP v2 management.
- firmware upgrade by special application
- read data in real time without refresh the page
- ON/OFF power to five outlets directly from a web page or SNMP (IP/outs.cgi?outx=x)
- Even Config adjustable power ON dealy on each outlet after turnign on the unit
- Sheduler set up to 10 time events like turning on, off, resets
- Watchdog IP for 5 IP adresses and automatical reaction if no reply
- Remote availability to remote control from buttons of other Lan Controller
- monitoring up to 4 temperature sensors on 1 wire interface
- environment temperature measure in power unit
- email or SNMP alert when Watchdog activation or temperature sensor filled condition
- date and time from NTP or manual
- e-mail notification about programmed events
- SNMP TRAP notification about programmed events
- Automatic send SNMP TRAP with state or value inputs
- implement protocols: HTTP, SNMP, SMTP, SNTP, ICMP, DNS, DHCP.
- service temperature sensors: DS18B20

## Default user and password is "admin", IP adress is 192.168.1.100

## **TECHNICAL SPECIFICATIONS**

- outlet quantity: 5
- power voltage: AC 230V
- max curent: 10A
- max power: 2300W
- fuse: 2x10A
- power cable: wire with plug
- ethernet: RJ45, 10Mb
- 1wire: RJ11 support up to 4 sensors

# Management by WWW.

#### 1. Control Panel

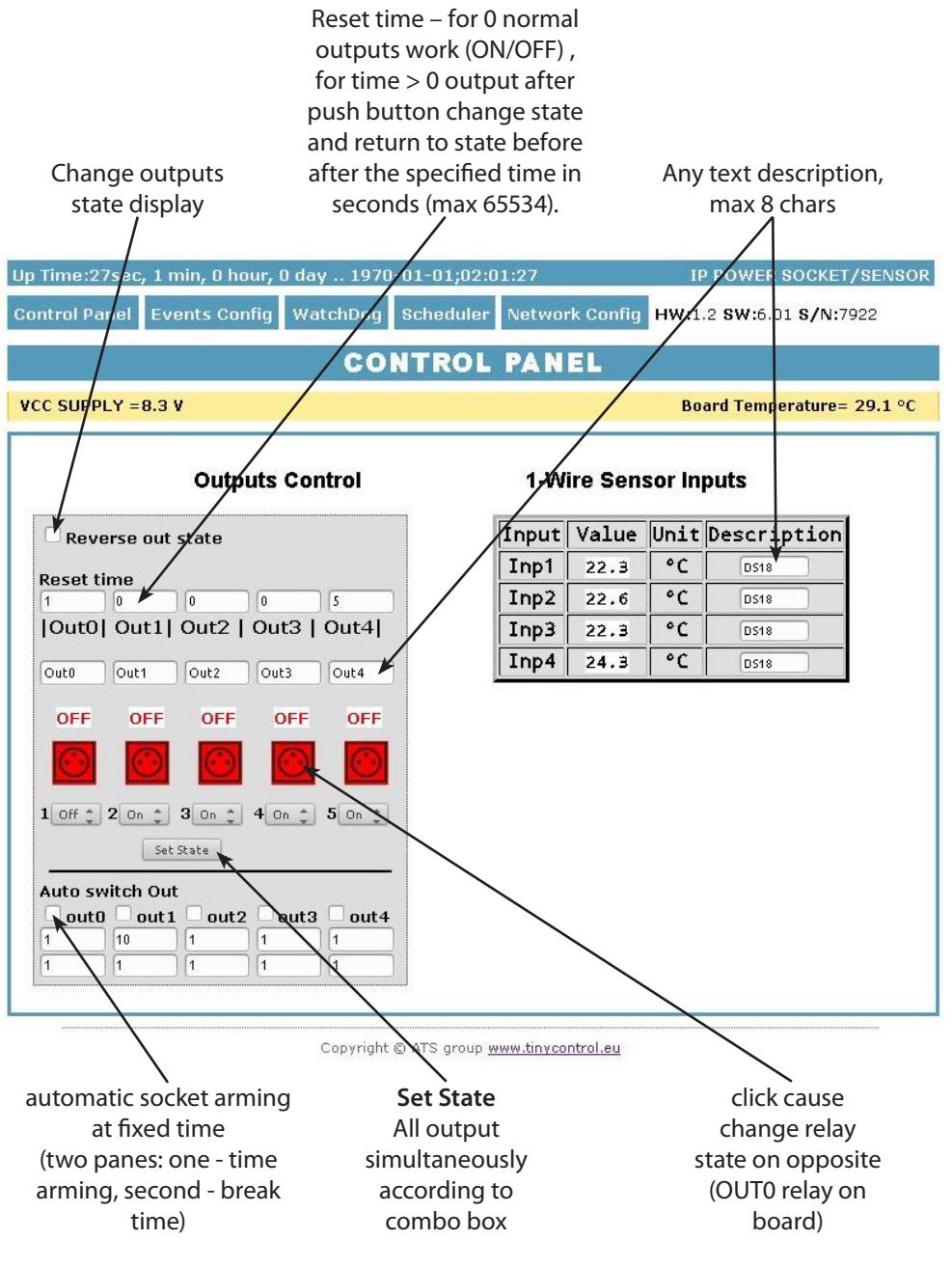

#### 2. Events Config

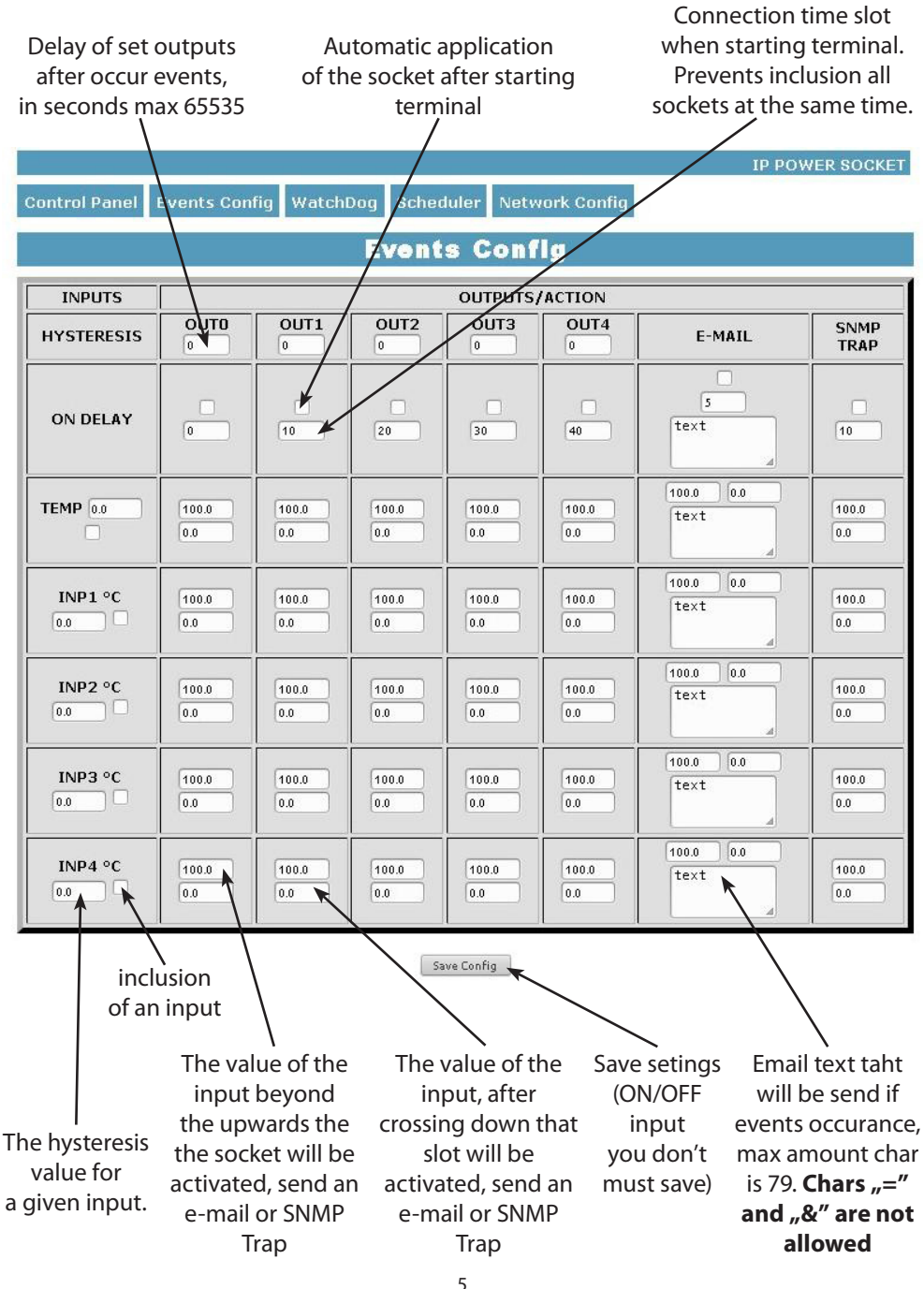

www.tinycontrol.eu

#### **Functional Description Event Table**

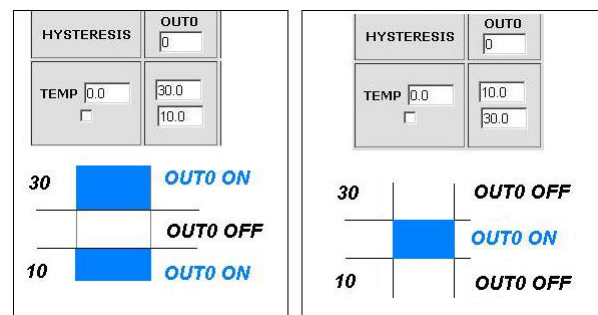

With this change, you can flexibly define thresholds and intervals in which such slot is to be enabled / disabled.

If you have the proper checks the condition of a number of sensors is to force the state to be the sockets that was last registered event.

#### 3. Watchdog

**WatchDog** 

| 🗆 Enable IPO                  |            |           |                  |               |                  |                              |  |
|-------------------------------|------------|-----------|------------------|---------------|------------------|------------------------------|--|
| IPO 192.168.1.10              | OUTO:      | • ON      | ○ off [          | O RESET= 10   | s  PING Failure  | s 🛐 🗆 WD                     |  |
| 🗌 Enable IP1                  |            |           |                  |               |                  |                              |  |
| IP1 192.168.1.10              | OUT1:      | • ON      | O OFF            | O RESET= 10   | s  PING Failure  | s 3 🗆 WD                     |  |
| -                             |            |           |                  |               |                  |                              |  |
| 🗌 Enable IP2                  |            |           |                  |               |                  |                              |  |
| IP2 192.168.1.10              | OUT2:      | ● ON [    | $\bigcirc$ off [ | O RESET= 10   | s  PING Failure  | s 🛐 🗆 WD                     |  |
| -                             |            |           |                  |               |                  |                              |  |
| 🖵 Enable IP3                  |            |           |                  |               |                  |                              |  |
| IP3 192.168.1.10              | OUT3:      | ● ON      | O OFF            | O RESET= 10   | s  PING Failure  | s 3 🗌 WD                     |  |
| Enable ID4                    |            |           |                  |               |                  |                              |  |
| IP4 192.168.1.10              | OUT4:      | ● ON      | O OFF            | O RESET= 10   | s  PING Failure  | s 🔽 🔍 WD                     |  |
|                               |            |           |                  |               |                  | T                            |  |
| 20 s interval time - bety     | /en next r | ina.      |                  | A             |                  |                              |  |
|                               |            |           |                  | Amount P      | fing failures, a | atter                        |  |
| 30 s vvait time - before      | again ping | , atter e | event            | this one of t | hree events v    | vill be \                    |  |
|                               |            |           |                  |               |                  |                              |  |
|                               |            |           |                  | nappen: se    | et (ON) output   | t, set                       |  |
| Save Config (may              | 65525      | -)        |                  | (OFF) outr    | ut reset (ON/    | OFF)                         |  |
| (IIIa)                        | x 055555   | 5).       |                  | (011) 0000    |                  | $\tilde{\boldsymbol{\zeta}}$ |  |
|                               |            |           |                  | output on     | definite time    | (max                         |  |
| Time to wait for respond is • | 4s         |           |                  |               | 65535s).         |                              |  |
|                               |            |           |                  |               |                  |                              |  |

Time to respond is 4 second, after this time one PING failures is counting. In time waiting to respond, another IPX aren't send ping, this may causa stretch time statment that another IPX adress is inaccessible. Selecting this option forces the watchdog off when in the Event Table occur off / on the socket.

Upon his return to the previous state output watchdog is started automatically.

#### 4. Scheduler

|                              | Scheduler                                |
|------------------------------|------------------------------------------|
|                              | DATE and TIME:Th-1970-01-01;00:00:10     |
| □ Enable S0<br>0.Mo.00:00:00 | © ON  ⊂ OFF  ⊂ RESET= 10                 |
| □ Enable S1<br>0.Mo,00:00:00 | • ONI • OFFI • RESET= 10                 |
| □ Enable S2<br>0,Mo,00:00:00 | ⊙ ONI O OFFI O RESET= 10                 |
| □ Enable S3<br>0.Мо.00:00:00 | • ON  • OFF  • RESET= 10                 |
| П Enable S4                  | • ON  C OFF  C RESET= 10                 |
| 0.Mo.00:00:00                | • ON  C OFF  C RESET= 10                 |
| 0,Mo,00:00:00                | © ON  ○ OFF  ○ RESET= 10                 |
| 0,Mo,00:00:00<br>□ Enable S8 | © ON  C OFF  C RESET= 10                 |
| □ Enable S9<br>0.мо.00:00:00 | $\circ$ ON $\circ$ OFF $\circ$ RESET= 10 |
| Save Config                  |                                          |

**Format:** number output (from 0 to 4),day1,day2,day3,day4,day5,day6, xx:xx:xx(time) **Week Day:** Mo - Monday, Tu- Tuesday, We - Wednesday, Th - Thursday, Fi - Friday, Sa - Saturday, Su - Sunday, ## - all week day. Letter size is important.

#### **Example:**

0,Mo,12:23:00 - sets out0 every Monday at 12:23:00

1,Sa;Fr,Mo,23:22:03 - sets out1 every Saturday, Friday and Monday at 23:22:03

**1,Sa;Fr,Mo,Tu,Su,Th,23:22:03** - sets out1 every Saturday, Friday, Monday, Tuesday, Sunday and Thursday at 23:22:03

0,##,12:01:30 - sets out0 every week day at 12:01:30

The effect of this may be the inclusion of a relay, switched off or reset (turn on and off) for a limited period in seconds. (max 65535).

#### 5. Network Configuration

# **Network Configuration**

|                          | Email clie                                                                   | ent setting     | S                                                                                                    |
|--------------------------|------------------------------------------------------------------------------|-----------------|----------------------------------------------------------------------------------------------------|
| SMTP Server:             | smtp.serwer.pl                                                               | Port: 25        | e-mail client set-                                                                                            |
| User Name:               | user                                                                         |                 | tings parameter.                                                                                              |
| Password:                | user After change                                                            |                 | After changing the                                                                                            |
| To:<br>From:<br>Subject: | user@com.pl<br>lan_restarter@com.pl<br>Lan Restarter Info<br>Save Config Tes | t e-mail send   | settings in order to<br>test the customer -<br>should be save your<br>settings - the "Save<br>Config" button. |
| When you change          | setting press "Save Co                                                       | nfig" before Te | est                                                                                                    |
| Network settings         |                                                                              |                 |                                                                                                    |
| MAC Address:             | 00:04:A3:35:08:43                                                            |                 |                                                                                                    |
| Host Name:               | LAN_SWITCH-SENS                                                              |                 |                                                                                                    |
|                          | Enable DHCP                                                                  |                 |                                                                                                    |
| IP Address:              | 192.168.1.100                                                                |                 |                                                                                                    |
| Gateway:                 | 192.168.1.1                                                                  |                 |                                                                                                    |
| Subnet Mask:             | 255.255.255.0                                                                |                 |                                                                                                    |
| Primary DNS:             | 192.168.1.2                                                                  |                 |                                                                                                    |
| Secondary DNS:           | 0.0.0.0                                                                      |                 |                                                                                                    |
|                          | Save Config and Reb                                                          | pot             |                                                                                                    |
| ·                        |                                                                              |                 |                                                                                                    |
|                          | Remo                                                                         | te Control      |                                                                                                    |
|                          | Server Enabled<br>Port: 30000<br>Password - password                         | )               |                                                                                                    |
|                          | Save Config                                                                  |                 |                                                                                                    |

**Remote Control** - working as a server (receiving packets and enable / disable the corresponding socket). Terminal working as a server can be triggered from any number of clients (Lan Controllers), the condition is set to the same password.

| <b>User:</b><br>Password:<br>Max char 8                                                      | ACCESS settings  Enable auth admin                                                            | The user name<br>and password<br>to access the<br>module.<br>You can disable<br>authorization.                                                                                                    |
|----------------------------------------------------------------------------------------------|-----------------------------------------------------------------------------------------------|----------------------------------------------------------------------------------------------------|
| NTP Server:<br>Time Interval<br>Time Zone                                                    | NTP settings plpoolntp.org Port: 123 10 2                                                     | NTP server set-<br>tings.<br>Time Interval -<br>the interval in<br>minutes betwe-<br>en synchroniza-<br>tions.                                                                                                    |
| Read Comm1 :<br>Read Comm2 :<br>Write Comm1:<br>Write Comm2:<br>Trap Reciver IP<br>Trap Comm | SNMP settings  public read private write TRAP Enable 192.168.1.1 Save Config                  | Fields communi-<br>ty (password) for<br>SNMP, must be<br>the same in your<br>queries in order<br>to LK replied.<br>TRAP Enable –<br>enabled send<br>TRAP by SNMP.                                                             |
| Time Interval                                                                                | AUTO SEND TRAP settings  Carable Automatic Send TRAP TEMP NP1 NP2 NP3 NP4 VCC S * 10s = 1.00m | Enable Automa-<br>tic Send TRAP –<br>enable automatic<br>send TRAP by<br>SNMP (above<br>TRAP Enable<br>must be enable)<br>Time Interval (max<br>value 10555) – pe-<br>riod to send TRAP<br>from given INPUT,<br>accuracy 10 s |
|                                                                                              | Date and Time<br>NTP O<br>Set Manual   1970-01-01;02:02:12                                    | Time is set indivi-<br>dually or with an<br>NTP server. When<br>set manually each<br>time you reboot<br>the machine need<br>to set the time                                                                                   |

#### **Reading XML data**

Enter the IP address and the page name eg 192.168.1.100/st0.xml

#### The values of the sensors should be divided by 10

#### **Control Panel:**

Dynamic data - st0.xml
Static data - st2.xml
Events Config: s.xml
Watchdog: w.xml
Scheduler: sch.xml
Network Config: board.xml
Working time: s\_time.xml using the Timezone

#### Switching sockets http request

You can arm / switch set out without clicking on the buttons in the control panel, making use of the following commands:

**IP** / **outs.cgi** ? **out** = **xxxxx** - switches set the output to the opposite of the current **IP** / **outs.cgi** ? **outx** = **x** - disable or enable a specific output

when password authentication is enabled , the command of the following form:

user : password @ IP / outs.cgi ? out = xxxxx user : password @ IP / outs.cgi ? outx = x

#### **Examples:**

192.168.1.100/outs.cgi ? out = 0 - changes the output state to the opposite out0
192.168.1.100/outs.cgi ? out = 2 - out2 output changes state to the opposite
192.168.1.100/outs.cgi ? out = 02 - changes the output state out0 and out2 to the opposite
192.168.1.100/outs.cgi ? out = 01234 - changes the state of the outputs of out0 to out4 the opposite
192.168.1.100/outs.cgi ? out0 = 0 - turns out out0 (ON state)
192.168.1.100/outs.cgi ? out1 = 1 - turns out out1 (OFF)
192.168.1.100/outs.cgi ? out1 = 1 - turns out out1 (OFF)
192.168.1.100/outs.cgi ? out4 = 0 - turns out out4 (OFF)
192.168.1.100/outs.cgi ? out4 = 1 - turns out out4 (OFF)

#### Firmware Upgrade

In the event that there is a new version of the software or special version for application, it is possible to load such software to the device. This can be done remotely over the network using TFTP.

You my upgrade firmware on two way:

1. By dedicate software "LAN Controler Tools" (find controler or put IP and click "Upgrade Firmware").

2. By any TFTP client, description below.

Send firmware file by TFTP, you have 5 second (Green LED on RJ45 socket blink) to start send firmware when modul run after reset (you my casus reset by click button "Save config and Reboot" in Network configuration or "Reset" button on board or dedicate software "LAN Controler Tools"). If start transmision not happen that device start work normal. If tftp transmision will start than wait about 90 second to finish upload firmware. After upload device will be reset and start normal. If you want to upload upgrade file chose "Save config and Reboot" in Network configuration or power OFF and power ON device . **The file must be send in binary mode** eg. In Windows XP tftp client

tftp -i 192.168.1.100 put "file\_upgrade.bin".

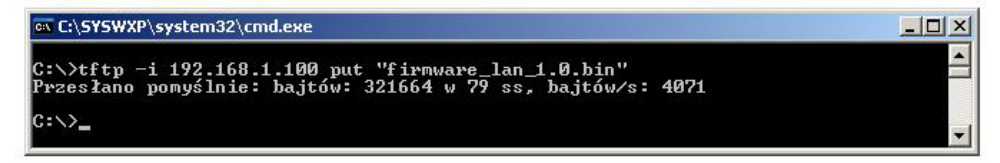

After successful loading, the device will reboot and will be ready to go.

If you try to send the wrong file get an error message "invalid file"

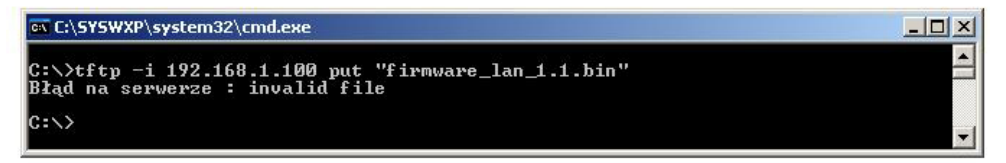

#### IP Power Socket 5G10A v2 - LANLIS-002

CALAD

| NUMBERS OID for SNMP  |                                                      |  |  |  |
|-----------------------|------------------------------------------------------|--|--|--|
| Soft_version          | .1.3.6.1.2.1.1.1.0 READWRITE ASCII_STRING            |  |  |  |
| SYS_OID               | .1.3.6.1.2.1.1.2.0 READONLY OID                      |  |  |  |
| SYS_UP_TIME           | .1.3.6.1.2.1.1.3.0 READONLY TIME_TICKS.              |  |  |  |
| LAN_NAME              | .1.3.6.1.2.1.1.5.0 READWRITE ASCII_STRING.           |  |  |  |
| TRAP_RECEIVER_ID      | .1.3.6.1.4.1.17095.2.1.1.1.1 READWRITE BYTE.         |  |  |  |
| TRAP_RECEIVER_ENABLED | .1.3.6.1.4.1.17095.2.1.1.2.1 READWRITE BYTE.         |  |  |  |
| TRAP_RECEIVER_IP      | .1.3.6.1.4.1.17095.2.1.1.3.1 READWRITE IP_ADDRESS.   |  |  |  |
| TRAP_COMMUNITY        | .1.3.6.1.4.1.17095.2.1.1.4.1 READWRITE ASCII_STRING. |  |  |  |
| OUT0 (5)              | .1.3.6.1.4.1.17095.3.1.0 READWRITE BYTE.             |  |  |  |
| OUT1 (6)              | .1.3.6.1.4.1.17095.3.2.0 READWRITE BYTE.             |  |  |  |
| OUT2 (7)              | .1.3.6.1.4.1.17095.3.3.0 READWRITE BYTE.             |  |  |  |
| OUT3 (8)              | .1.3.6.1.4.1.17095.3.4.0 READWRITE BYTE.             |  |  |  |
| OUT4 (9)              | .1.3.6.1.4.1.17095.3.5.0 READWRITE BYTE.             |  |  |  |
| TEMP (10)             | .1.3.6.1.4.1.17095.3.6.0 READONLY ASCII_STRING.      |  |  |  |
| VCC (15)              | .1.3.6.1.4.1.17095.3.7.0 READONLY ASCII_STRING.      |  |  |  |
| INP1 (11)             | .1.3.6.1.4.1.17095.3.8.0 READONLY ASCII_STRING.      |  |  |  |
| INP2 (12)             | .1.3.6.1.4.1.17095.3.9.0 READONLY ASCII_STRING.      |  |  |  |
| INP3 (13)             | .1.3.6.1.4.1.17095.3.10.0 READONLY ASCII_STRING.     |  |  |  |
| INP4 (14)             | .1.3.6.1.4.1.17095.3.11.0 READONLY ASCII_STRING.     |  |  |  |
|                       |                                                      |  |  |  |

Contents of the instructions is regularly checked and if necessary corrected. If the observations errors or inaccuracies, please contact us. It can not be ruled out that, despite best efforts, however, some discrepancies arose. To get the latest version, please contact us or distributors.

© Konsorcjum ATS Sp.J. Copying, duplication, reproduction whole or in part without the consent of the owner is prohibited.

Konsorcjum ATS Sp.J. ul. Żeromskiego 75, 26–600 Radom, POLAND tel./fax +48 48 366 00 30, e-mail: sales@ledats.pl www.tinycontrol.eu, www.ledats.pl, www.wirelesslan.pl, www.ats.pl

> 12 www.tinycontrol.eu